## Předběžný zápis volitelných předmětů do SIS – návod pro studenty

1. přihlaste se do SISu a přejděte do modulu Zápis předmětů a rozvrhu

| Studijni informačni systém (verze jádra: 1130)                                                     |                              |        | Studium - I rod. Vieobecné lékalithé (LEI)         |
|----------------------------------------------------------------------------------------------------|------------------------------|--------|----------------------------------------------------|
| 59:55 🖌 🛪 Textový režim Jiná role                                                                  |                              |        |                                                    |
| Anketa  V • Ještě jste nehodnotil/a všechny své předměty, můžete je hodnotit v modulu Anketa (zde) |                              |        |                                                    |
| Aktuality<br>Zahájení wyky 6. ročníku LEK a ALEK v akademickém roce 2013/2014 je 23.9.2013.        |                              |        |                                                    |
| Výuka                                                                                              |                              |        |                                                    |
| Zápis předmětů a rozvrhu 🚳 Předměty 👘 Grupiček (Sludijní mezivýsledky)                             | 🎻 Témata prací (Výběr práce) | Anketa | Výsledky zkoušek - prohlížení 10 Termíny zkoušek - |
| Rozvrh                                                                                             |                              |        |                                                    |
| No Rozwin NG                                                                                       |                              |        |                                                    |

2. zkontrolujte, případně nastavte rok a semestr a přejděte na záložku "Zápis (vlastní)"

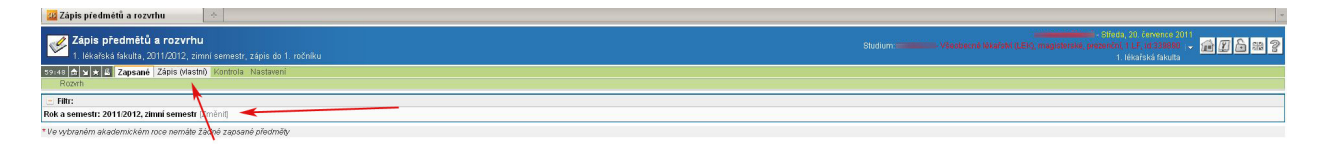

3. Tlačítkem "Vyhledat" zobrazíte seznam předmětů, u zvolených předmětů musíte kliknutím na ikonu 🏝 požádat o zařazení do seznamu předmětů čekajících na kontrolu povolení zápisu.

| Zápis předmětů a rozvrhu (verze: 269)<br>1. lékařská fakulta, 2013/2014, zimní semestr, zápis do 2. ročníku                                                                                                    |                                                                                                    |                                                                                                    |                                                                                                    |                                                                                                    |                                                                                                  |                                        |                        |
|----------------------------------------------------------------------------------------------------|----------------------------------------------------------------------------------------------------|----------------------------------------------------------------------------------------------------|----------------------------------------------------------------------------------------------------|----------------------------------------------------------------------------------------------------|--------------------------------------------------------------------------------------------------|----------------------------------------|------------------------|
| 59:53 🏚 😠 ★ 🚇 Zapsané Zápis (standard) Zápis (vlastní) Kontrola Povolené předměty Evidenční li                                                                                                    | ist Nastavení                                                                                                    |                                                                                                    |                                                                                                    |                                                                                                    |                                                                                                  |                                        |                        |
| Testovaci prostředi - Testovaci prostředi - Testovaci prostředi<br>Data této databáze jsou obnovována každého 10. a 23. dne každého měsíce daty z produkčního prostředí.                                                                                                    |                                                                                                    |                                                                                                    |                                                                                                    |                                                                                                    |                                                                                                  |                                        |                        |
| provedte prosim kontrolu zápisu                                                                                                    |                                                                                                    |                                                                                                    |                                                                                                    |                                                                                                    |                                                                                                  |                                        |                        |
| • máte označené předměty čekající na povolení. Zádost o povolení prosím zadejte v menu (Povolené před<br>řekající na povolené předměty čekající na povolení. Zádost o povolení prosím zadejte v menu (Povolené předměty)                                                                                                    | dměty], jinak nemůž                                                                                                    | ete pokračova                                                                                                    | at v zápisu!                                                                                                    |                                                                                                    |                                                                                                  |                                        |                        |
| Film:       Fakulta:       I. Iékařská fakulta       ▼         Rok a semestr.       2013/2014, zimni semestr.       Změniti)         Garant:          Prefix:          Název obsahuje:          Jazyk výuky:          Volná kapacita:          Zobrazit pouze předměty s volnou kapacitou:          Zobrazit 100 ▼ výsledků na stránku                                                                                                    |                                                                                                    | <u>*</u>                                                                                                    | 9                                                                                                    |                                                                                                    |                                                                                                  |                                        |                        |
| 2 Vyhiedat                                                                                                    |                                                                                                    |                                                                                                    |                                                                                                    |                                                                                                    |                                                                                                  |                                        |                        |
| i Kód stev                                                                                                    | Odkazy                                                                                                    | Kapacita 🕫                                                                                                    | ◆ ◆ Začátek                                                                                                    | 1.sem                                                                                                    | 1.                                                                                               | 2.sem                                  | _                      |
| kód ♦ Mázev<br>& B00753 Zimní výcvikový kurz II.                                                                                                    | Odkazy<br>[předměty]                                                                                                    | Kapacita 🛿                                                                                                    | ◆ ★ Začátek<br>zimní                                                                                                    | 1.sem<br>0/25                                                                                                    | Z                                                                                                | 2.sem                                  |                        |
| Kód         Image: Algorithm         Wynledat           & 800753         Zimní výcvikový kurz II.         Algorithm         Zimní výcvikový kurz II.           B00069         Zimní výcvikový kurz I.         Zimní výcvikový kurz I.         Zimní výcvikový kurz I.                                                                                                    | Odkazy<br>(předměty)<br>(předměty)                                                                                                    | Kapacita 9<br>0/40<br>0/40                                                                                                    | ◆◆ Začátek<br>zimní<br>zimní                                                                                                    | 1.sem<br>0/25<br>0/25                                                                                                    | Z<br>Z                                                                                           | 2.sem                                  |                        |
| Kód         ● ● Název           & 800753         Zimní výcvikový kurz II.            800059         Zimní výcvikový kurz I.            880069         Zimní výcvikový kurz I.                                                                                                    | Odkazy<br>(předměty)<br>(předměty)<br>(předměty)                                                                                                    | Kapacita 9<br>0/40<br>0/40<br>0/20                                                                                                    | <ul> <li>Začátek</li> <li>zimní</li> <li>zimní</li> <li>zimní</li> </ul>                                                                                                    | 1.sem<br>0/25<br>0/25<br>0/25                                                                                                    | Z<br>Z<br>Z                                                                                      | 2.sem                                  |                        |
| Kód         ◆ + Název           20         600753         Zimní výcvikový kurz II.           20         800069         Zimní výcvikový kurz I.           30         800069         Zimní výcvikový kurz I.           30         800125         Zdravotnická statistika 1,2                                                                                                    | Odkazy<br>(předměty)<br>(předměty)<br>(předměty)<br>(předměty)                                                                                                    | Kapacita 9<br>0/40<br>0/40<br>0/20<br>0/24                                                                                                    | ◆  Začátek<br>zimní<br>zimní<br>zimní<br>zimní                                                                                                    | 1.sem<br>0/25<br>0/25<br>0/25<br>15/15                                                                                                    | Z<br>Z<br>Z<br>Z                                                                                 | 2.sem<br>15/15                         | кz                     |
| Kód         Image: Middat           600753         Zimní výcvikový kurz II.           600069         Zimní výcvikový kurz I.           600080         Zimní výcvikový kurz I.           600125         Zdravotnická statistika 1,2           601425         Zdravotnická psychologie a komunikace                                                                                                    | Odkazy<br>[předměty]<br>[předměty]<br>[předměty]<br>[předměty]<br>[předměty]                                                                                                    | Kapacita 2<br>0/40<br>0/40<br>0/20<br>0/24<br>0/30                                                                                                    | <ul> <li>Začátek</li> <li>zimní</li> <li>zimní</li> <li>zimní</li> <li>zimní</li> </ul>                                                                                                    | 1.sem<br>0/25<br>0/25<br>0/25<br>15/15<br>0/30                                                                                                    | Z<br>Z<br>Z<br>Z<br>Z                                                                            | 2.sem<br>15/15                         | ĸz                     |
| Kód         Imní výcvikový kurz II.           B00753         Zimní výcvikový kurz II.           B00869         Zimní výcvikový kurz I.           B00805         Zimní výcvikový kurz I.           B02125         Zdravotnická statistika 1,2           B01425         Zdravotnická statistika 1,2           B02406         Zásady komunikace lékaře s nemocným                                                                                                    | Odkazy<br>[předměty]<br>[předměty]<br>[předměty]<br>[předměty]<br>[předměty]<br>[předměty]                                                                                                    | Kapacita 9<br>0/40<br>0/40<br>0/20<br>0/24<br>0/30<br>0/30                                                                                                    | <ul> <li>Začátek</li> <li>zimní</li> <li>zimní</li> <li>zimní</li> <li>zimní</li> <li>zimní</li> <li>zimní</li> </ul>                                                                                                    | 1.sem<br>0/25<br>0/25<br>0/25<br>15/15<br>0/30<br>0/8                                                                                                    | Z<br>Z<br>Z<br>Z<br>Z<br>Z                                                                       | 2.sem<br>15/15                         | ĸz                     |
| Kód         ◆ Název           6 800753         Zimní výcvikový kurz II.           6 800059         Zimní výcvikový kurz I.           7         880069           800125         Zdravotnická statistika 1,2           6 801255         Zdravotnická statistika 1,2           6 801265         Zásady komunikace (ekaře s nemocným           802190         Základy zubní implantologie                                                                                                    | Odkazy<br>[předměty]<br>[předměty]<br>[předměty]<br>[předměty]<br>[předměty]<br>[předměty]<br>[předměty] [rozvrh]                                                                                                    | Kapacita 9<br>0/40<br>0/20<br>0/24<br>0/30<br>0/30<br>0/15                                                                                                    | Začátek zimní zimní zimní zimní zimní zimní zimní zimní zimní                                                                                                    | 1.sem<br>0/25<br>0/25<br>15/15<br>0/30<br>0/8<br>5/10                                                                                                    | Z<br>Z<br>Z<br>Z<br>Z<br>Z<br>Z                                                                  | 2.sem<br>15/15                         | ı<br>KZ                |
| Kód              •             •                                                                                                    | Odkazy<br>[předměty]<br>[předměty]<br>[předměty]<br>[předměty]<br>[předměty]<br>[předměty]<br>[předměty]                                                                                                    | Kapacita 9<br>0/40<br>0/20<br>0/24<br>0/30<br>0/30<br>0/15<br>0/15                                                                                                  | Začátek zimní zimní zimní zimní zimní zimní zimní zimní zimní                                                                                                    | 1.sem<br>0/25<br>0/25<br>15/15<br>0/30<br>0/8<br>5/10<br>0/30                                                                                                    | Z<br>Z<br>Z<br>Z<br>Z<br>Z<br>Z<br>Z<br>Z                                                        | 2.sem<br>15/15<br>0/30                 | кz<br>z                |
| Kód              •             •                                                                                                    | Odkazy<br>[předměty]<br>[předměty]<br>[předměty]<br>[předměty]<br>[předměty]<br>[předměty]<br>[předměty]<br>[předměty]                                                                                                    | Kapacita 9<br>0/40<br>0/20<br>0/24<br>0/30<br>0/30<br>0/15<br>0/15<br>0/15                                                                                          | Začátek<br>zimní<br>zimní<br>zimní<br>zimní<br>zimní<br>zimní<br>zimní<br>zimní                                                                                                    | 1.sem<br>0/25<br>0/25<br>15/15<br>0/30<br>0/8<br>5/10<br>0/30<br>0/30                                                                                                    | Z<br>Z<br>Z<br>Z<br>Z<br>Z<br>Z<br>Z<br>Z<br>Z                                                   | 2.sem<br>15/15<br>0/30<br>0/30         | кz<br>z<br>z           |
| Kód         Image: Myniedat           800753         Zimní výcvikový kurz II.           800883         Zimní výcvikový kurz I.           800892         Zimní výcvikový kurz I.           800125         Zdravotnická statistika 1,2           802406         Zásady komunikace lékaře s nemocným           802406         Zásady komunikace lékaře s nemocným           802100         Základy zubní implantologie           801177         Základy znakové řeči I.           802124         Základy zdravotnické informatiky                                                                                                    | Odkazy<br>(předměty)<br>(předměty)<br>(předměty)<br>(předměty)<br>(předměty)<br>(předměty)<br>(předměty)<br>(předměty)<br>(předměty)<br>(předměty)<br>(předměty)                                                                                                    | Kapacita 9<br>0/40<br>0/40<br>0/20<br>0/24<br>0/30<br>0/30<br>0/15<br>0/15<br>0/25<br>0/25                                                                          | Začátek<br>zimní<br>zimní<br>zimní<br>zimní<br>zimní<br>zimní<br>zimní<br>zimní<br>zimní                                                                                                    | 1.sem<br>0/25<br>0/25<br>15/15<br>0/30<br>0/8<br>5/10<br>0/30<br>0/30<br>0/30<br>15/15                                                                                        | Z<br>Z<br>Z<br>Z<br>Z<br>Z<br>Z<br>Z<br>Z<br>Z<br>Z                                              | 2.sem<br>15/15<br>0/30<br>0/30         | KZ<br>Z<br>Z           |
| Kód         I Mázev           6         800753         Zimní výcvikový kurz II.           6         800808         Zimní výcvikový kurz I.           6         800802         Zimní výcvikový kurz I.           6         8001425         Zdravotnická statistika 1,2           7         801425         Zdravotnická psychologie a komunikace           8         802100         Základy zakové řečí I.           7         802406         Základy zakové řečí I.           8         801477         Základy zakové řečí I.           8         802124         Základy zakové řečí I.           8         802124         Základy zakové řečí I.           8         802124         Základy zakové řečí I.           8         802124         Základy zakové řečí I.           8         802124         Základy zakové řečí I.           8         802124         Základy zakové řečí I.           8         802124         Základy zakové řečí I.           8         802124         Základy zakové řečí I.                                                                                                    | Odkazy<br>(předměty)<br>(předměty)                                 | Kapacita 9<br>0/40<br>0/40<br>0/20<br>0/24<br>0/30<br>0/30<br>0/15<br>0/15<br>0/15<br>0/25<br>0/25                                                                  | Začátek zimní zimní                                                                                                    | 1.sem<br>0/25<br>0/25<br>15/15<br>0/30<br>0/30<br>0/30<br>0/30<br>15/15<br>2/2                                                                                                | Z<br>Z<br>Z<br>Z<br>Z<br>Z<br>Z<br>Z<br>Z<br>Z<br>Z<br>KZ<br>Z                                   | 2.sem<br>15/15<br>0/30<br>0/30         | к<br>z<br>z            |
| Kód         I Název           8 800753         Zimní výcvíkový kurz II.           8 80069         Zimní výcvíkový kurz I.           8 80069         Zimní výcvíkový kurz I.           8 802125         Zdravotnická statistika 1,2           8 80126         Zásady komunikace lékaře s nemocným           8 80190         Základy zustní implantologie           9 80190         Základy zustní implantologie           9 801907         Základy zakové řeči II.           8 801977         Základy zakové řeči I.           9 802192         Základy zakové řeči I.           9 802192         Základy zakové řeči I.           9 802192         Základy zakové řeči I.           9 802192         Základy zakové řeči I.           9 802192         Základy zakové řeči I.           9 802192         Základy zakové řeči I.           9 802192         Základy zakové řeči I.           9 802192         Základy zakové řeči I.           9 802192         Základy zakové řeči I.           9 802192         Základy zakové řeči I.           9 802192         Základy zakové řeči I.           9 802192         Základy zakové řeči I.           9 802192         Základy zakové řeči I.           9 802192         Základy zakové řeči I.                                                                                                    | Odkazy<br>(předměty)<br>(předměty)                                 | Kapacita 2<br>0/40<br>0/40<br>0/20<br>0/24<br>0/30<br>0/30<br>0/30<br>0/15<br>0/15<br>0/15<br>0/25<br>0/x<br>0/25                                                   | Začátek zimní zimní zimní zimní zimní zimní zimní zimní zimní zimní zimní zimní zimní cimní                                                                                                    | 1.sem<br>0/25<br>0/25<br>15/15<br>0/30<br>0/8<br>5/10<br>0/30<br>0/30<br>0/30<br>15/15<br>2/2<br>0/1<br>0/4                                                                   | Z<br>Z<br>Z<br>Z<br>Z<br>Z<br>Z<br>Z<br>Z<br>Z<br>Z<br>K<br>Z<br>Z<br>Z<br>Z<br>Z<br>Z<br>Z<br>Z | 2.sem<br>15/15<br>0/30<br>0/30         | kz<br>z<br>z           |
| Kód         • Název           B00753         Zimní výcvikový kurz II.           B00809         Zimní výcvikový kurz I.           B00809         Zimní výcvikový kurz I.           B02125         Zdravotnická statistika 1,2           B02125         Zdravotnická statistika 1,2           B02126         Zásady komunikace lékaře s nemocným           B02100         Základy zubní implantologie           B01900         Základy zubní implantologie           B01777         Základy zakové řečí II.           B02122         Základy zakové řečí II.           B02302         Základy zakové řečí II.           B02312         Základy zakové řečí II.           B02312         Základy zakové řečí II.           B02312         Základy zakové řečí II.           B02312         Základy zakové řečí II.           B02312         Základy zakové řečí II.           B02312         Základy zakové řečí II.           B02312         Základy zakové řečí II.           B02312         Základy zakové řečí II.           B02312         Základy zakové řečí II.           B02312         Základy zakové řečí II.           B02312         Základy zakové řečí II.           B02312         Základy zakové řečí II.           <                                                                                                    | Odkazy<br>[předměty]<br>[předměty]                                 | Kapacita 9<br>0/40<br>0/40<br>0/20<br>0/24<br>0/24<br>0/24<br>0/24<br>0/25<br>0/15<br>0/15<br>0/15<br>0/25<br>0/25<br>0/25<br>0/25                                  | Caidek     zimní     zimní     zimní     zimní     zimní     zimní     zimní     zimní     zimní     zimní     zimní     dba     zimní     dba                                                                                                    | 1.sem<br>0/25<br>0/25<br>15/15<br>0/30<br>0/8<br>5/10<br>0/8<br>0/30<br>0/30<br>15/15<br>2/2<br>0/1<br>0/4<br>0/4                                                             | Z<br>Z<br>Z<br>Z<br>Z<br>Z<br>Z<br>Z<br>Z<br>Z<br>Z<br>Z<br>Z<br>Z<br>Z<br>Z<br>Z<br>Z<br>Z      | 2.sem<br>15/15<br>0/30<br>0/30         | KZ<br>Z<br>Z           |
| Kód         • Název           B00753         Zimní výcvikový kurz II.           B0069         Zimní výcvikový kurz I.           B0069         Zimní výcvikový kurz I.           B0125         Zdravotnická statistika 1,2           B01425         Zdravotnická statistika 1,2           B01425         Zdravotnická psychologie a komunikace           B02102         Zákady zubní implantologie           B010017         Základy zubní implantologie           B01077         Základy zakové řeči I.           B02124         Základy zakové řeči I.           B02124         Základy zakové řeči I.           B02124         Základy zakové řeči I.           B02124         Základy zakové řeči I.           B02124         Základy zakové řeči I.           B02124         Základy zakové řeči I.           B02124         Základy zakové řeči I.           B02124         Základy psalovborného textu           B01393         Základy psalovborného textu           B01393         Základy psalovborného textu           B01393         Základy nakové psiho ného textu           B01393         Základy nakové psiho psiho ného textu                                                                                                    | Odkazy<br>[předměty]<br>[předměty]                                 | Kapacita 2<br>0/40<br>0/40<br>0/20<br>0/24<br>0/24<br>0/25<br>0/15<br>0/15<br>0/15<br>0/25<br>0/25<br>0/25<br>0/25<br>0/26                                          | Začátek zimní zimní zimní zimní zimní zimní zimní zimní zimní zimní oba zimní oba zimní oba zimní                                                                                                    | 1.sem<br>0/25<br>0/25<br>15/15<br>0/30<br>0/8<br>0/30<br>0/30<br>0/30<br>15/15<br>2/2<br>0/1<br>0/4<br>30/0                                                                   | Z<br>Z<br>Z<br>Z<br>Z<br>Z<br>Z<br>Z<br>Z<br>Z<br>Z<br>Z<br>Z<br>Z<br>Z<br>Z<br>Z<br>Z<br>Z      | 2.sem<br>15/15<br>0/30<br>0/30         | KZ<br>Z<br>Z           |
| Kód              • • Název                 800753 Zimní výcvikový kurz II.               80088 Zimní výcvikový kurz I.                 80088 Zimní výcvikový kurz I.               80048 Zimní výcvikový kurz I.                 802125 Zdravotnická statistika 1,2               80240 Zásady komunikace lékaře s nemocným                 802102 Základy znakové řeči I.               802124 Základy znakové řeči I.                 802124 Základy znakové řeči I.               802124 Základy znakové řeči I.                 802124 Základy znakové řeči I.               802124 Základy znakové řeči I.                 802124 Základy znakové řeči I.               802124 Základy znakové řeči I.                 802124 Základy znakové řeči I.               802124 Základy znakové řeči I.                 802124 Základy snakové řeči I.               80259 Základy snakové řeči I.                 801935 Základy snakové řeči I.               80193                801937 Základy snakové řeči I.               80193                801938 Základy snakové řeči I.               80193                801934 Základy snakové řeči I.                801934 Základy snakové řeči I.                                                                                                    | Odkazy<br>(předměty)<br>(předměty)<br>(předměty)<br>(předměty)<br>(předměty)<br>(předměty)<br>(předměty)<br>(předměty)<br>(předměty)<br>(předměty)<br>(předměty)<br>(předměty)<br>(předměty)<br>(předměty)<br>(předměty)                                                                                                    | Kapacita 20<br>0/40<br>0/20<br>0/20<br>0/24<br>0/30<br>0/15<br>0/15<br>0/15<br>0/25<br>0/25<br>0/25<br>0/25<br>0/25<br>0/30<br>0/60                                 | Zaťatek zimní zimní zimní zimní zimní zimní zimní zimní zimní zimní coba zimní oba zimní oba zimní oba zimní oba zimní zimní zi                                                                                                    | 1.sem<br>0/25<br>0/25<br>1/5/15<br>0/30<br>0/8<br>5/10<br>0/30<br>1/5/15<br>2/2<br>0/1<br>0/4<br>30/0<br>0/30                                                                 | Z<br>Z<br>Z<br>Z<br>Z<br>Z<br>Z<br>Z<br>Z<br>Z<br>Z<br>Z<br>Z<br>Z<br>Z<br>Z<br>Z<br>Z<br>Z      | 2.sem<br>15/15<br>0/30<br>0/30         | кz<br>z<br>z           |
| Kód         I Název           800753         Zimní výcvikový kurz II.           8008069         Zimní výcvikový kurz I.           800807         Zimní výcvikový kurz I.           800809         Zimní výcvikový kurz I.           800125         Zdravotnická statistika 1,2           801245         Zdravotnická statistika 1,2           801402         Zásady komunikace lékaře s nemocným           802190         Základy zakové řečí I.           801900         Základy zakové řečí I.           80177         Základy zakové řečí I.           802190         Základy zakové řečí I.           8021917         Základy zakové řečí I.           802192         Základy zakové řečí I.           802193         Základy zakové řečí I.           802194         Základy zakové řečí I.           802195         Základy zakové řečí I.           802197         Základy zakové řečí I.           8021917         Základy zakové řečí I.           802192         Základy zakové řečí I.           802193         Základy zaková řečí I.           802193         Základy statistiky           8017212         Základy neuroké           8017212         Základy neuroké           8017318         Základy ne                                                                                                    | Odkazy<br>(předměh)<br>(předměh)<br>(př | Kapacita 20<br>0/40<br>0/20<br>0/24<br>0/30<br>0/15<br>0/15<br>0/15<br>0/15<br>0/25<br>0/25<br>0/25<br>0/25<br>0/25<br>0/26<br>0/26<br>0/26<br>0/26<br>0/26         | Začátek<br>zimní<br>zimní<br>zimní<br>zimní<br>zimní<br>zimní<br>zimní<br>zimní<br>oba<br>zimní<br>oba<br>zimní<br>oba<br>zimní<br>zimní<br>zimí<br>zimní<br>zimní<br>zimní<br>zimní<br>zimní<br>zimní<br>zimní<br>zimní<br>zimní<br>zi | 1.sem<br>0/25<br>0/25<br>1/5/15<br>0/30<br>0/8<br>5/10<br>0/30<br>1/5/15<br>2/2<br>0/1<br>0/4<br>30/0<br>0/30<br>1/5/0                                                        | Z<br>Z<br>Z<br>Z<br>Z<br>Z<br>Z<br>Z<br>Z<br>Z<br>Z<br>Z<br>Z<br>Z<br>Z<br>Z<br>Z<br>Z<br>Z      | 2.sem<br>15/15<br>0/30<br>0/30         | KZ<br>Z<br>Z           |
| Kód         I Název           8 800753         Zimní výcvíkový kurz II.           8 80089         Zimní výcvíkový kurz I.           8 80089         Zimní výcvíkový kurz I.           8 80125         Zdravotnická statistika 1,2           9 801245         Zdravotnická statistika 1,2           9 801425         Zdravotnická statistika 1,2           9 801425         Zdravotnická statistika 1,2           9 801490         Základy znakové řečí II.           9 801910         Základy znakové řečí II.           9 801920         Základy znakové řečí II.           9 801277         Základy znakové řečí II.           9 801272         Základy zakové řečí II.           9 801272         Základy zakové řečí II.           9 801272         Základy zakové řečí II.           9 801272         Základy zakové řečí II.           9 801272         Základy zakové řečí II.           9 801272         Základy zakové řečí II.           9 801272         Základy zakové řečí II.           9 801272         Základy zakové řečí II.           9 801272         Základy zakové řečí II.           9 801272         Základy zakové řečí II.           9 801272         Základy zakové řečí II.           9 801272         Základy neucovéd                                                                                                    | Odkazy<br>[předměty]<br>[předměty]                                 | Kapacita 9<br>0/40<br>0/40<br>0/20<br>0/24<br>0/30<br>0/15<br>0/15<br>0/15<br>0/25<br>0/25<br>0/25<br>0/25<br>0/25<br>0/30<br>0/60<br>0/60<br>0/60<br>0/60          | Začátek zimní zimní zimní zimní zimní zimní zimní zimní zimní zimní zimní oba zimní oba zimní zimní zimn zimn zimn zimn zimn zimn zimn zimn                                                                                                    | 1.sem<br>0/25<br>0/25<br>0/25<br>15/15<br>0/30<br>0/8<br>5/10<br>0/30<br>0/30<br>0/30<br>0/1<br>5/15<br>15/15<br>15/15<br>0/1<br>30/0<br>0/30<br>0/30<br>0/30<br>0/30<br>0/30 | Z<br>Z<br>Z<br>Z<br>Z<br>Z<br>Z<br>Z<br>Z<br>Z<br>Z<br>Z<br>Z<br>Z<br>Z<br>Z<br>Z<br>Z<br>Z      | 2.sem<br>15/15<br>0/30<br>0/30         | kz<br>z<br>z           |
| Kód         • Název           B00753         Zimní výcvíkový kurz II.           B00809         Zimní výcvíkový kurz I.           B00809         Zimní výcvíkový kurz I.           B01215         Zdravotnická statistika 1,2           B01245         Zdravotnická statistika 1,2           B01245         Zdravotnická statistika 1,2           B01245         Zdravotnická statistika 1,2           B01245         Zdravotnická statistika 1,2           B01017         Základy zubní implantologie           B01017         Základy zakové řeči I.           B01242         Základy zakové řeči I.           B01272         Základy zakové řeči I.           B01272         Základy statistiky           B01272         Základy statistiky           B01272         Základy statistiky           B01272         Základy statistiky           B01272         Základy statistiky           B01272         Základy statistiky           B01273         Základy statistiky           B01274         Základy neurovét           B01275         Základy neurovéd           B01279         Základy neurovéd           B01279         Základy neurovéd           B01279         Základy neurovéd                                                                                                    | Odkazy<br>[předměty]<br>[předměty]                                 | Kapacita 20<br>0/40<br>0/40<br>0/20<br>0/24<br>0/30<br>0/15<br>0/15<br>0/15<br>0/25<br>0/25<br>0/25<br>0/25<br>0/25<br>0/25<br>0/26<br>0/30<br>0/60<br>0/60<br>0/15 | Začdek Zimní Zimní Zimní Zimní Zimní Zimní Zimní Zimní Zimní Zimní Zimní Zimní Zimní Zimní Zimní Zimní Zimní Zimní Zimní Zimní Zimní Zimní Zimní Zimní Zimní Zimní Zimní                                                                                                    | 1.sem<br>0/25<br>0/25<br>1/25<br>1/37<br>5/10<br>0/30<br>0/30<br>0/30<br>1/5/15<br>1/2<br>0/1<br>0/4<br>3/00<br>0/15<br>1/5/0<br>0/10                                         | Z<br>Z<br>Z<br>Z<br>Z<br>Z<br>Z<br>Z<br>Z<br>Z<br>Z<br>Z<br>Z<br>Z<br>Z<br>Z<br>Z<br>Z<br>Z      | 2.sem<br>15/15<br>0/30<br>0/30         | kZ<br>Z<br>Z           |
| Kód       • Název         B00753       Zimní výcvikový kurz II.         B00069       Zimní výcvikový kurz I.         B0069       Zimní výcvikový kurz I.         B0125       Zdravotnická statistika 1,2         B01425       Zdravotnická statistika 1,2         B01425       Zdravotnická statistika 1,2         B01425       Zdravotnická psychologie a komunikace         B02102       Zákady zubní implantologie         B01960       Základy zubní implantologie         B01077       Základy zakové řeči I.         B02122       Základy zakové řeči I.         B02124       Základy zakové řeči I.         B02127       Základy psaní otborného textu         B01938       Základy psaní otborného textu         B01934       Základy naleopatologie         B01934       Základy naleopatologie         B01934       Základy naleopatologie         B01939       Základy naleopatologie         B01939       Základy naleopatologie         B02169       Základy naleopatologie         B02169       Základy neurověd         R02169       Základy naleopatologie         B02169       Základy naleopatologie         B02169       Základy naleopatologie         B02169 <th>Odkazy<br/>[předměk]<br/>[předměk]<br/>[předměk]<br/>[předměk]<br/>[předměk]<br/>[předměk]<br/>[předměk]<br/>[předměk]<br/>(předměk]<br/>(předměk]<br/>(předměk]<br/>(předměk]<br/>[předměk]<br/>[př</th> <th>Kapacita 20<br/>0/40<br/>0/20<br/>0/24<br/>0/30<br/>0/15<br/>0/15<br/>0/15<br/>0/25<br/>0/25<br/>0/25<br/>0/25<br/>0/20<br/>0/50<br/>0/60<br/>0/16<br/>0/10</th> <th>Začdek Zimní Zimní Zimní Zimní Zimní Zimní Zimní Zimní Zimní Zimní Zimní Zimní Doba Zimní Oba Zimní Zimní Zimní Zimní Zimní Zimní Zimní Zimní Zimní Zimní Zimní Zimní Zimní</th> <th>1.sem<br/>0/25<br/>0/25<br/>15/15<br/>0/30<br/>0/8<br/>5/10<br/>0/30<br/>0/30<br/>15/15<br/>2/2<br/>0/1<br/>30/0<br/>0/30<br/>0/30<br/>15/0<br/>0/30<br/>15/0<br/>0/15<br/>16/4<br/>0/10<br/>0/14</th> <th>Z<br/>Z<br/>Z<br/>Z<br/>Z<br/>Z<br/>Z<br/>Z<br/>Z<br/>Z<br/>Z<br/>Z<br/>Z<br/>Z<br/>Z<br/>Z<br/>Z<br/>Z<br/>Z</th> <th>2.sem<br/>15/15<br/>0/30<br/>0/30</th> <th>kZ<br/>Z<br/>Z<br/>Z</th> | Odkazy<br>[předměk]<br>[předměk]<br>[předměk]<br>[předměk]<br>[předměk]<br>[předměk]<br>[předměk]<br>[předměk]<br>(předměk]<br>(předměk]<br>(předměk]<br>(předměk]<br>[předměk]<br>[př | Kapacita 20<br>0/40<br>0/20<br>0/24<br>0/30<br>0/15<br>0/15<br>0/15<br>0/25<br>0/25<br>0/25<br>0/25<br>0/20<br>0/50<br>0/60<br>0/16<br>0/10                         | Začdek Zimní Zimní Zimní Zimní Zimní Zimní Zimní Zimní Zimní Zimní Zimní Zimní Doba Zimní Oba Zimní Zimní Zimní Zimní Zimní Zimní Zimní Zimní Zimní Zimní Zimní Zimní Zimní                                                                                                    | 1.sem<br>0/25<br>0/25<br>15/15<br>0/30<br>0/8<br>5/10<br>0/30<br>0/30<br>15/15<br>2/2<br>0/1<br>30/0<br>0/30<br>0/30<br>15/0<br>0/30<br>15/0<br>0/15<br>16/4<br>0/10<br>0/14  | Z<br>Z<br>Z<br>Z<br>Z<br>Z<br>Z<br>Z<br>Z<br>Z<br>Z<br>Z<br>Z<br>Z<br>Z<br>Z<br>Z<br>Z<br>Z      | 2.sem<br>15/15<br>0/30<br>0/30         | kZ<br>Z<br>Z<br>Z      |
| Kód         • Název           B00753         Zimní výcklkový kurz II.           B0069         Zimní výcklkový kurz I.           B0069         Zimní výcklkový kurz I.           B0125         Zdravotnická statistika 1,2           B01425         Zdravotnická psychologie a komunikace           B02102         Záskady zubní implantologie           B01425         Základy zubní implantologie           B01007         Základy zakové řeči II.           B02124         Základy zakové řeči II.           B02124         Základy zakové řeči II.           B02124         Základy zakové řeči II.           B02124         Základy psalotborného textu           B02124         Základy psalotborného textu           B0334         Základy nesoní obborného textu           B0334         Základy nesonálogie           B0334         Základy nesonálogie           B0334         Základy nesonálogie           B0334         Základy nesonálogie           B0334         Základy nesonálogie           B0334         Základy nesonálogie           B0334         Základy nesonálogie           B0334         Základy nesonálogie           B0334         Základy nesonálogie           B0345         Základy ne                                                                                                    | Odkazy<br>[předměty]<br>[předměty]<br>[předměty]<br>[předměty]<br>[předměty]<br>[předměty]<br>[předměty]<br>(předměty]<br>(předměty]                                 | Kapacita 20<br>0/40<br>0/20<br>0/24<br>0/30<br>0/15<br>0/15<br>0/15<br>0/25<br>0/25<br>0/25<br>0/25<br>0/25<br>0/20<br>0/60<br>0/60<br>0/16<br>0/10<br>0/10         | Zaťdek zimní zimní zimní zimní zimní zimní zimní zimní zimní zimní zimní zimní zimní oba zimní oba zimní oba zimní zimní                                                                                                    | 1.sem<br>0/25<br>0/25<br>15/15<br>0/30<br>0/8<br>5/10<br>0/30<br>0/30<br>15/15<br>2/2<br>0/1<br>30/0<br>0/30<br>0/30<br>0/30<br>0/30<br>0/30<br>0/30                          | 2<br>Z<br>Z<br>Z<br>Z<br>Z<br>Z<br>Z<br>Z<br>Z<br>Z<br>Z<br>Z<br>Z                               | 2.sem<br>15/15<br>0/30<br>0/30<br>0/30 | KZ<br>Z<br>Z<br>Z<br>Z |

4. přejděte na záložku "Povolené předměty" a podejte tlačítkem žádost o kontrolu předmětů, výsledek kontroly zobrazíte tlačítkem "Obnovit výsledek".

| Zápis<br>1. léka                          | <b>předmětů a rozvrhu</b> (verze: 269)<br>řská fakulta, 2013/2014, zimní semestr, zápis do 2. ročníku                                               |                                                          |
|-------------------------------------------|----------------------------------------------------------------------------------------------------|----------------------------------------------------------|
| 59:50 🚖 🖌 🖈                               | Zapsané Zápis (standard) Zápis (vlastní) Kontrola Povolené předměty Evidenční list Nastavení                                                        |                                                          |
| ⊥ <mark>Testovaci j</mark><br>Data této d | prostředí - Testovací prostředí - Testovací prostředi<br>atabáze jsou obnovována každého 10. a 23. dne každého měsíce daty z produkčního prostředí. |                                                          |
| 🕑 Kontrola:                               |                                                                                                    |                                                          |
| Rok                                       | a semestr: 2013/2014, zimní semestr (Změnit)                                                                                                    |                                                          |
| Datum posle                               | dní žádosti: 28.06.2013 11:50                                                                                                    |                                                          |
| Datum posle                               | dní kontroly: <b>28.06.2013 11:50</b>                                                                                                    |                                                          |
| Výsledek posle                            | dní kontroly: B00380 Fyziologie 2chybí korekvizita B00030-Fyziologie 1                                                                              |                                                          |
|                                           | B01604 Lékařská chemie a bi, chyhí korekvizita B01603 Lékařská chemie a biochemie 1                                                                 |                                                          |
| and the services when                     |                                                                                                    |                                                          |
| Poslední změ                              | na v zápisu: 27.06.2013 08:27                                                                                                    |                                                          |
| Poslední změ                              | na vzápisu: 27.06.2013 08:27<br>Obnovit výsledek P Žádost o kontrolu povolení                                                                       |                                                          |
| Poslední změ                              | na v zápisu: 27.06.2013 08:27<br>Obnovit výsledek P Zádost o kontrolu povolení                                                                      | Stav žádosti                                             |
| Poslední změ<br>Kód<br>B00079             | na v zápisu: 27.06.2013 08:27  Obnovit výsledek                                                                                                    | Stav žádosti<br>Čeká na zpracování                       |
| Poslední změ<br>Kód<br>B00079<br>B00709   | na v zápisu: 27.06.2013 08:27    Obnovít výsledek                                                                                                   | Stav žádosti<br>Čeká na zpracování<br>Čeká na zpracování |

Důvody odmítnutí zápisu jsou uvedeny v položce "Výsledek poslední kontroly". Předměty na záložce "Povolené předměty" lze mazat a žádat o povolení zápisu dříve zamítnutých opakovaně (např. po splnění prerekvizity ).

| Zápi<br>1. lék                                                 | is předmětů a rozvrhu (verze: 269)<br>vařská fakulta, 2013/2014, zimní semestr, zápis do 2. ročníku                                                                                                    | St           |
|----------------------------------------------------------------|----------------------------------------------------------------------------------------------------|--------------|
| 59:55 🖻 🖌 :<br>L<br>Data této                                  | A a zapsané Zápis (standard) Zápis (vlastní) Kontrola Povolené předměty Evidenční list Nastavení<br>zí prostředi - Testovací prostředi - Testovací prostředi<br>o databáze jsou obnovována každého 10. a 23 dne každého měsíce daty z produkčního prostředí.                                                                                                    |              |
| 上 Kontrola:                                                    |                                                                                                    |              |
| Ro<br>Datum posl<br>Datum posl<br>Výsledek posl<br>Poslední zm | ok a semestr: 2013/2014, zimní semestr [Změnil]<br>slední žádosti: 28.06.2013 11:53<br>lední kontroly: 28.06.2013 11:53<br>lední kontroly: B00380 Fyziologie 2chybi korekvízita B00030-Fyziologie 1<br>B00709 Základy neurovědnesplněná prerekvízita B00360-Biologie a genetika 2<br>B00709 Základy neurovědnesplněná prerekvízita B00380-Fyziologie 2<br>řěna v zápisu: 27.06.2013 08:27<br>Obnovit výsledek |              |
| Kód                                                            | Název                                                                                                    | Stav žádosti |
| B00079                                                         | Tělovýchovné lékařství a funkční diagnostika                                                                                                    | schváleno    |
| B00709                                                         | Základy neurověd                                                                                                    | zamitnuto    |
| B02359                                                         | Základy statistiky                                                                                                    | schváleno    |

5. vraťte se na "Zápis (vlastní)" a zatržením a tlačítkem "Zapsat" si zapište povolené předměty. Předměty lze zapisovat pouze jednotlivě.

| 9:54 🏦 🖌                                                                                                    | 📩 🚨 Zapsané Zápis (standard) 🛛 Zápis (vlastní) 🛛 Kontrola Povoleni                                                                                                    | é předměty Evidenční list I                                                                                                    | Vastavení                                                                                                    |
|----------------------------------------------------------------------------------------------------|----------------------------------------------------------------------------------------------------|----------------------------------------------------------------------------------------------------|----------------------------------------------------------------------------------------------------|
| Data této                                                                                                    | i prostředí - Testovací prostředí - Testovací prostředí<br>databáze jsou obnovována každého 10. a 23. dne každého měsíce daty                                                                                                    | z produkčního prostředí.                                                                                                    |                                                                                                    |
| provec                                                                                                    | te prosím kontrolu zápisu                                                                                                    |                                                                                                    |                                                                                                    |
| - Filtr:                                                                                                    |                                                                                                    |                                                                                                    |                                                                                                    |
|                                                                                                    | Fakulta: 📋 lékařská fakulta 📃 💌                                                                                                    |                                                                                                    |                                                                                                    |
|                                                                                                    | Rok a semestr: 2013/2014, zimní semestr [Změnit]                                                                                                    |                                                                                                    |                                                                                                    |
|                                                                                                    | Garant:                                                                                                    |                                                                                                    |                                                                                                    |
|                                                                                                    | Prefix: 2                                                                                                    |                                                                                                    |                                                                                                    |
|                                                                                                    | Kód předmětu:                                                                                                    |                                                                                                    |                                                                                                    |
|                                                                                                    | Název obsahuje: 👔                                                                                                    |                                                                                                    |                                                                                                    |
|                                                                                                    | Jazyk výuky: 💶 💌                                                                                                    |                                                                                                    |                                                                                                    |
|                                                                                                    | Volná kapacita: 🗖                                                                                                    |                                                                                                    |                                                                                                    |
| hbrazit nouzi                                                                                                    | nředmětv s volnou kanacitou:                                                                                                    |                                                                                                    |                                                                                                    |
| the states is a set                                                                                                    | , produced e ronned napatellea.                                                                                                    |                                                                                                    |                                                                                                    |
|                                                                                                    | Zobraziti po et viete due et éntre                                                                                                    |                                                                                                    |                                                                                                    |
|                                                                                                    | Zobrazit: 20 💌 výsledků na stránku                                                                                                    |                                                                                                    |                                                                                                    |
|                                                                                                    | Zobrazit: 20 💌 výsledků na stránku                                                                                                    |                                                                                                    |                                                                                                    |
|                                                                                                    | Zobrazit: 20 💉 výsledků na stránku<br>🔽 s ohledem na diakritiku<br>🖉 Vyhledat                                                                                                    |                                                                                                    |                                                                                                    |
| Kód                                                                                                    | Zobrazit: 20 💉 výsledků na stránku<br>🔽 s ohledem na diakritiku<br>💌 Vyhledat                                                                                                    | Odkazy                                                                                                    | Kapacita                                                                                                    |
| Kód                                                                                                    | Zobrazit: 20 výsledků na stránku<br>s ohledem na diakritiku<br>Vyhledat<br>Úvod do filozofie pro pomáhající profese                                                                                                    | Odkazy<br>[předměty]                                                                                                    | Kapacita<br>0 / 30                                                                                                    |
| Kód<br>802198<br>802547                                                                                                    | Zobrazit: 20 výsledků na stránku<br>s ohledem na diakritiku<br>vyhledat<br>Úvod do filozofie pro pomáhající profese<br>Urgentní medicína na ulici a lektorské techniky                                                                                                    | Odkazy<br>[předměty]<br>[předměty]                                                                                                    | Kapacita<br>0 / 30<br>0 / 16                                                                                                    |
| Kód<br>6 802198<br>802547<br>6 880134                                                                                                    | Zobrazit: 20 výsledků na stránku<br>s ohledem na diakritiku<br>vyhledat<br>Vývledat<br>Úvod do filozofie pro pomáhající profese<br>Urgentní medicína na ulici a lektorské techniky<br>Tropické nemoci 1,2                                                                                                    | Odkazy<br>[předměty]<br>[předměty]<br>[předměty]                                                                                                    | Kapacita<br>0/30<br>0/16<br>0/25                                                                                                    |
| Kód<br>B02198<br>B02547<br>B80134<br>B00134                                                                                                    | Zobrazit: 20 výsledků na stránku<br>s ohledem na diakritiku<br>vyhledat<br>Úvod do filozofie pro pomáhající profese<br>Urgentní medicína na ulici a lektorské techniky<br>Tropické nemoci 1,2<br>Tropické nemoci 1,2                                                                                                    | Odkazy<br>(předmětv)<br>(předmětv)<br>(předmětv)<br>(předmětv)                                                                                                    | Kapacita<br>0/30<br>0/16<br>0/25<br>0/29                                                                                                    |
| Kód<br>B02198<br>B02547<br>B80134<br>B00134<br>B02045                                                                                                    | Zobrazit: 20 výsledků na stránku<br>s ohledem na diakritiku<br>vyhledat<br>Vyhledat<br>Úvod do filozofie pro pomáhající profese<br>Urgentní medicína na ulici a lektorské techniky<br>Tropické nemoci 1,2<br>Tropické nemoci 1,2                                                                                                    | Odkazy<br>[předměty]<br>[předměty]<br>[předměty]<br>[předměty]                                                                                                    | Kapacita<br>0/30<br>0/16<br>0/25<br>0/29<br>0/6                                                                                                    |
| Kód<br>B02198<br>B02547<br>B80134<br>B00134<br>B02045<br>B01675                                                                                                    | Zobrazit: 20 výsledků na stránku<br>s ohledem na diakritiku<br>Vyhledat<br>Vrod do filozofie pro pomáhající profese<br>Urgentní medicína na ulici a lektorské techniky<br>Tropické nemoci 1,2<br>Tropické nemoci 1,2<br>Tropické nemoci 1,2<br>Tropické nemoci 1,2<br>Tropické nemoci 1,2                                                                                                    | Odkazy<br>[předměty]<br>[předměty]<br>[předměty]<br>[předměty]<br>[předměty]                                                                                                    | Kapacita<br>0/30<br>0/16<br>0/25<br>0/29<br>0/6<br>0/20                                                                                                    |
| Kód           B02198           B02547           B80134           B00134           B02045           B01676           B01876                                                                                                    | Zobrazit: 20 výsledků na stránku<br>s ohledem na diakritiku<br>Vyhledat<br>Vod do filozofie pro pomáhající profese<br>Urgentní medicína na ulici a lektorské techniky<br>Tropické nemoci 1,2<br>Tropické nemoci 1,2<br>Tropické nemoci 1,2<br>Tropické nemoci 1,2<br>Tropické nemoci 1,2<br>Tropické nemoci 1,2<br>Tropické nemoci 1,2<br>Tropické nemoci 1,2<br>Tropické nemoci 1,2<br>Tropické nemoci 1,2<br>Tropické nemoci 1,2<br>Tropické nemoci 1,2<br>Tropické nemoci 1,2<br>Tropické nemoci 1,2<br>Transfuzní lékařství<br>Tradiční čínská medicína                                                                                                    | Odkazy<br>(předměty)<br>(předměty)<br>(předměty)<br>(předměty)<br>(předměty)<br>(předměty)<br>(předměty)                                                                                                    | Kapacita<br>0/30<br>0/16<br>0/25<br>0/29<br>0/6<br>0/20<br>0/30                                                                                                    |
| Kód           B02198           B02547           B80134           B00134           B0245           B0167           B0157           B0167           B01079                                                                                                    | Zobrazit: 20 výsledků na stránku<br>s ohledem na diakritiku<br>Vyhledat<br>Vod do filozofie pro pomáhající profese<br>Urgentní medicína na ulici a lektorské techniky<br>Tropické nemoci 1,2<br>Tropické nemoci 1,2<br>Tropické nemoci 1,2<br>Transfuzi liékařství<br>Transfuzi liékařství<br>Tradiční čínská medicína<br>Tělovýchovné lékařství a funkční diagnostika                                                                                                    | Odkazy<br>[předměty]<br>[předměty] | Kapacita<br>0/30<br>0/16<br>0/25<br>0/29<br>0/6<br>0/20<br>0/30<br>0/90/(4                                                                                                    |
| Kód           B02198           B02547           B80134           B00134           B0167           B0167           B0079           B0079                                                                                                    | Zobrazit: 20 výsledků na stránku<br>s ohledem na diakritiku<br>vyhledat<br>Vyhledat<br>Vyhledat<br>Vord do filozofie pro pomáhající profese<br>Urgentní medicína na ulici a lektorské techniky<br>Tropické nemoci 1,2<br>Tropické nemoci 1,2<br>Tropické nemoci 1,2<br>Tropické nemoci 1,2<br>Tropické nemoci 1,2<br>Tropické nemoci 1,2<br>Tropické nemoci 1,2<br>Tropické nemoci 1,2<br>Tropické nemoci 1,2<br>Tropické nemoci 1,2<br>Tropické nemoci 1,2<br>Tropické nemoci 1,2<br>Tropické nemoci 1,2<br>Transfuzní lekařství<br>Tradiční čínská medicína<br>Tělovýchovné lékařství a funkční diagnostika                                                                                                    | Odkazy<br>[předměty]<br>[předměty] | Kapacita<br>0/30<br>0/16<br>0/25<br>0/29<br>0/6<br>0/20<br>0/30<br>0/90/(4<br>0/45/(4                                                                                                    |
| Kód           B02198           B02547           B80134           B02045           B0134           B02045           B0187           B0079           B0079           B02109                                                                                                    | Zobrazit: 20 výšledků na stránku<br>s ohledem na diakritiku<br>výhledat<br>Výhledat<br>Výhledat<br>Vropické nemoci 1,2<br>Tropické nemoci 1,2<br>Tropické nemoci 1,2<br>Tropické nemoci 1,2<br>Trolické nemoci 1,2<br>Tradiční čínská medicína<br>Třadiční čínská medicína<br>Tělovýchovné lékařství a funkční diagnostika<br>Tělovýchovné lékařství a funkční diagnostika                                                                                                    | Odkazy<br>[předměty]<br>[předměty]<br>[předměty]<br>[předměty]<br>[předměty]<br>[předměty] (rozvrh]<br>[předměty] (rozvrh]<br>[předměty] (rozvrh]<br>[předměty] (rozvrh]                                                                                                    | Kapacita<br>0/30<br>0/16<br>0/25<br>0/29<br>0/6<br>0/20<br>0/30<br>0/90/(4<br>0/45/(4<br>0/35                                                                                                    |
| Kód           B02198           B02547           B80134           B00134           B01014           B0245           B0167           B0019           B0019           B0019           B0019           B0019           B0019           B0019           B01238                                                                                                    | Zobrazit: 20 vývšledků na stránku<br>s ohledem na diakritiku<br>Vyhledat<br>Vyhledat<br>Vyhledat<br>Vod do filozofie pro pomáhající profese<br>Urgentní medicína na ulici a lektorské techniky<br>Tropické nemoci 1,2<br>Tropické nemoci 1,2<br>Tropické nemoci 1,2<br>Tronistuzní lékařství<br>Trastuzní lékařství<br>Trastuzní lékařství<br>Tradicní čínská medicína<br>Tělovýchovné lékařství a funkční diagnostika<br>Tělovýchovné lékařství a funkční diagnostika<br>Tělesná výchova 9,10<br>Tělesná výchova 7,8                                                                                                    | Odkazy<br>[předměty]<br>[předměty]<br>[předměty]<br>[předměty]<br>[předměty]<br>[předměty]<br>[předměty] [rozvrh]<br>[předměty] [rozvrh]<br>[předměty]<br>[předměty]                                                                                                    | Kapacita<br>0/30<br>0/16<br>0/25<br>0/29<br>0/6<br>0/20<br>0/30<br>0/30<br>0/90/(4<br>0/35<br>0/45                                                                                                    |
| Kód           B02198           B02547           B80134           B00134           B0167           B0187           B0187           B00198           B0193           B0193           B0193           B00193           B0079           B00193           B01238           B81238                                                                                                    | Zobrazit: 20 vývšledků na stránku<br>s ohledem na diakritiku<br>Vyhledat<br>Vrod do filozofie pro pomáhající profese<br>Vrgentní medicína na ulici a lektorské techniky<br>Tropické nemoci 1,2<br>Tropické nemoci 1,2<br>Tropické nemoci 1,2<br>Trolichí čínská medicína<br>Tradiční čínská medicína<br>Tělovýchovné lékařství a funkční diagnostika<br>Tělovýchovné lékařství a funkční diagnostika<br>Tělesná výchova 9,10<br>Tělesná výchova 7,8<br>Tělesná výchova 7,8                                                                                                    | Odkazy<br>[předměty]<br>[předměty]<br>[předměty]<br>[předměty]<br>[předměty]<br>[předměty]<br>[předměty] [rozvh]<br>[předměty] [rozvh]<br>[předměty]<br>[předměty]<br>[předměty]<br>[předměty]<br>[předměty]                                                                                                    | Kapacita<br>0/30<br>0/16<br>0/29<br>0/6<br>0/20<br>0/30<br>0/90/(4<br>0/45/(4<br>0/45/<br>0/45<br>0/20                                                                                                    |
| Kód           b 802198           b 802547           b 80134           b 800134           b 800134           b 800079           b 800079           b 801238           b 801238           b 801238           b 801238           b 801507                                                                                                    | Zobrazit: 20 vývjedků na stránku<br>s ohledem na diakritiku<br>Vyhledat<br>Vod do filozofie pro pomáhající profese<br>Urgentní medicína na ulici a lektorské techniky<br>Tropické nemoci 1,2<br>Tropické nemoci 1,2<br>Tropické nemoci 1, | Odkazy<br>[předměty]<br>[předměty]<br>[předměty]<br>[předměty]<br>[předměty]<br>[předměty]<br>[předměty] (rozvrh]<br>[předměty] (rozvrh]<br>[předměty]<br>[předměty]<br>[předměty]<br>[předměty]<br>[předměty]<br>[předměty]<br>[předměty]<br>[předměty]<br>[předměty]                                                                                                    | Kapacita<br>0/30<br>0/16<br>0/25<br>0/20<br>0/30<br>0/90/(4<br>0/45/(4<br>0/35<br>0/45<br>0/45<br>0/20<br>0/20                                                                                            |
| Kód           b         B02198           b         B02547           b         B0134           b         B00134           b         B0014           b         B0079           b         B02198           b         B0079           b         B02198           b         B02198           b         B02198           b         B02198           b         B02198           b         B02198           b         B02198           b         B02128           b         B020507           b         B005077           b         B005077           b         B005077           b         B005077           b         B005077           b         B005077           b         B005077           b         B005077 | Zobrazit: 20 výsledků na stránku<br>s ohledem na diakritiku<br>Vyhledat<br>Vod do filozofie pro pomáhající profese<br>Urgentní medicína na ulici a lektorské techniky<br>Tropické nemoci 1,2<br>Tropické nemoci 1,2<br>Tropické nemoci 1,2<br>Transfuzní lékařství<br>Tradiční čínská medicína<br>Tělovýchovné lékařství a funkční diagnostika<br>Tělovýchovné lékařství a funkční diagnostika<br>Tělesná výchova 9,10<br>Tělesná výchova 7,8<br>Tělesná výchova 5,6<br>Tělesná výchova 5,6                                                                                                    | Ödkazy         [předměty]         [předměty]                                                                                                    | Kapacita<br>0/30<br>0/16<br>0/25<br>0/29<br>0/6<br>0/20<br>0/30<br>0/90/(4<br>0/35<br>0/35<br>0/45<br>0/20<br>0/25<br>0/120                                                                               |
| Kód           B02198           B02547           B80134           B00134           B02455           B0079           B8079           B02108           B02198           B02455           B0079           B02108           B01238           B01238           B02507           B01247           B00507           B01247           B02507           B01247           B024247                                                                                                    | Zobrazit: 20 výsledků na stránku<br>s ohledem na diakritiku<br>vyhledat<br>Vod do filozofie pro pomáhající profese<br>Urgentní medicína na ulici a lektorské techniky<br>Tropické nemoci 1,2<br>Tropické nemoci 1,2<br>Transfuzi liékařství<br>Transfuzi liékařství<br>Tradiční čínská medicína<br>Tělovýchovné lékařství a funkční diagnostika<br>Tělovýchovné lékařství a funkční diagnostika<br>Tělesná výchova 7,8<br>Tělesná výchova 5,6<br>Supervize odborné praxe 1,2<br>Citrú va devine a devaneslu                                                                                                    | Odkazy<br>[předměty]<br>[předměty] | Kapacita<br>0/30<br>0/16<br>0/25<br>0/29<br>0/6<br>0/30<br>0/30<br>0/30<br>0/45/(4<br>0/35<br>0/45/<br>0/20<br>0/25<br>0/120<br>0/120                                                                     |
| Kód           b02198           b02547           b0314           b00134           b00134           b00134           b00134           b00134           b00134           b00134           b00134           b00134           b0019           b0019           b0019           b01238           b80507           b00507           b00507           b00507           b01247           b01286           b01286                                                                                                    | Zobrazit: 20 výšledků na stránku<br>s ohledem na diakritiku<br>Vyhledat<br>Vyhledat<br>Vyhledat<br>Vyhledat<br>Vropické nemoci 1,2<br>Tropické nemoci 1,2<br>Tropické nemoci 1,2<br>Trolické nemoci 1,2<br>Trolické nemoci 1,2<br>Tradiční čínská medicína<br>Tělovýchovné lékařství a funkční diagnostika<br>Tělovýchovné lékařství a funkční diagnostika<br>Tělesná výchova 9,10<br>Tělesná výchova 9,10<br>Tělesná výchova 7,8<br>Tělesná výchova 5,6<br>Supervize odborné praxe 1,2<br>Stať ve sborníku ne českýme slovensky                                                                                                    | Odkazy<br>[předměty]<br>[předměty]<br>[předměty]<br>[předměty]<br>[předměty]<br>[předměty]<br>[předměty] (rozvrh]<br>[předměty]<br>[předměty]<br>[ | Kapacita<br>0/30<br>0/16<br>0/25<br>0/29<br>0/6<br>0/20<br>0/90/(4<br>0/35/(4<br>0/35<br>0/45<br>0/25<br>0/120<br>0/15<br>0/15<br>0/25                                                                    |
| Kód           b02198           b02547           b00134           b00134           b0025           b0167           b00134           b0025           b00134           b00134           b00135           b00136           b00137           b00079           b00128           b00128           b001247           b01247           b01286           b01286           b01286           b01286           b01286                                                                                                    | Zobrazit: 20 výšledků na stránku<br>s ohledem na diakritiku<br>Vyhledat<br>Vyhledat<br>Vyhledat<br>Vorgentní medicína na ulici a lektorské techniky<br>Tropické nemoci 1,2<br>Tropické nemoci 1,2<br>Tronink preparačních dovedností<br>Transfuzní lékařství<br>Tradicní čínská medicína<br>Tělovýchovné lékařství a funkční diagnostika<br>Tělovýchovné lékařství a funkční diagnostika<br>Tělesná výchova 9,10<br>Tělesná výchova 5,6<br>Tělesná výchova 5,6<br>Supervize odborné praxe 1,2<br>Stať ve sborníku ne českyť ne slovensky<br>Stať ve sborníku ne českyť ne slovensky                                                                                                    | Odkazy<br>[předměty]<br>[předměty]<br>[předměty]<br>[předměty]<br>[předměty]<br>[předměty]<br>[předměty] [rozvrh]<br>[předměty]<br>[předměty]<br>[ | Kapacita<br>0/30<br>0/16<br>0/29<br>0/6<br>0/20<br>0/90/(4<br>0/35<br>0/45/(4<br>0/35<br>0/45<br>0/20<br>0/15<br>0/120<br>0/15<br>0/120<br>0/15<br>0/120                                                  |
| Kód           b02198           b02547           b00134           b00134           b00135           b00136           b00136           b00198           b00198           b00198           b00198           b00198           b00198           b00198           b011288           b001079           b001218           b001218           b01218           b01285           b01285           b01285           b01285           b01285           b01285           b01285           b01285           b01285                                                                                                    | Zobrazit: 20  výsledků na stránku sohledem na diakritiku vyhledat Vrod do filozofie pro pomáhající profese Vrgentní medicína na ulici a lektorské techniky Tropické nemoci 1,2 Tropické nemoci 1,2 Treinick preparačních dovedností Transfuzní lékařství Tradiční čínská medicína Tělovýchovné lékařství a funkční diagnostika Tělovýchovné lékařství a funkční diagnostika Tělesná výchova 9,10 Tělesná výchova 7,8 Tělesná výchova 5,6 Supervize odborné praxe 1,2 Stať ve sborníku ne českyl ne slovensky Stať ve sborníku ne českyl ne slovensky Stať ve sborníku ne českyl ne slovensky Specifika přístupu k uživatelům v trestně právním kontextu                                                                                                    | Odkazy           [předměty]           [předměty]                                                                                                    | Kapacita<br>0/30<br>0/16<br>0/29<br>0/29<br>0/20<br>0/30<br>0/30<br>0/45/4<br>0/45/4<br>0/45<br>0/45<br>0/45<br>0/20<br>0/25<br>0/125<br>0/125<br>0/125<br>0/125<br>0/125<br>0/25<br>0/25<br>0/25<br>0/25 |

## Některé předměty nabízejí výběr rozvrhového lístku.

| Zápis předmi<br>1. lékařská fakult                              | <b>ětů a rozvrhu</b> (verze: 269)<br>a, 2013/2014, zimní semestr, zá   | ipis do 2. ročníku                      |                     |                  |         | Studium:                        |
|-----------------------------------------------------------------|------------------------------------------------------------------------|-----------------------------------------|---------------------|------------------|---------|---------------------------------|
| 59:56 🚖 🖬 ★ 🚇 Zaps<br>Výběr rozvrhového lís                     | ané Zápis (standard) <mark>Zápis (vla</mark><br>stku                   | stní) Kontrola Povolené p               | redměty Evidenčn    | í list Nastavení |         |                                 |
| Testovací prostředí -     Data této databáze jso                | Testovací prostředí - Testovací p<br>ou obnovována každého 10. a 23. ( | rostředí<br>dne každého měsíce daty z p | produkčního prostře | di.              |         |                                 |
| Výběr rozvrhového líst                                          | tku                                                                    |                                         |                     |                  |         |                                 |
| Předmět: Tělových<br>Akademický rok: 2013/201<br>semestr: zimní | ovné lékařství a funkční diagnosti<br>4                                | ika (800079)                            |                     |                  |         |                                 |
| Kapacita                                                        | Paralelka                                                              | Týden                                   | Den                 | Hodina           | Učebna  | Vyučující                       |
| Pi <b>l</b> dnáška                                              |                                                                        |                                         |                     |                  |         |                                 |
| Ó 0/45                                                          | 1                                                                      |                                         | Út                  | 13:00 - 14:30    | TELEKP1 | doc. MUDr. Zdeněk Vilikus, CSc. |
| 📕 Zapsat označené ro                                            | zvrhové lístky 🔫                                                       |                                         |                     |                  |         |                                 |

6. zapsané předměty si zkontrolujte na záložce "Zapsané". Potom změňte semestr na záložce "Nastavení" a pokračujte zápisem volitelných předmětů letního semestru stejným způsobem.

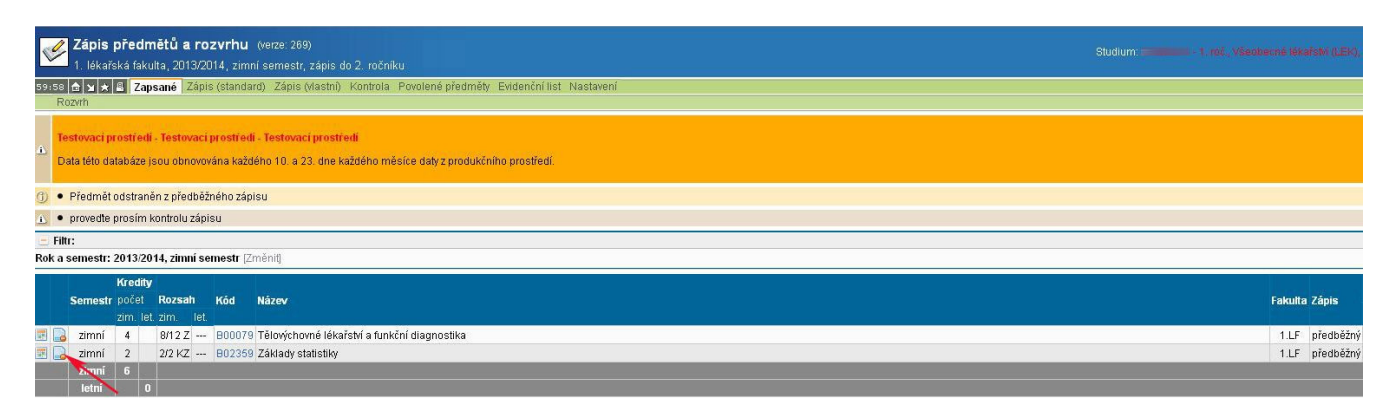

| Zápis předmětů a rozvrhu (verze: 269)<br>1. lékařská fakulta, 2013/2014, zimní semestr, zápis                              | do 2. ročníku                                        |
|----------------------------------------------------------------------------------------------------|------------------------------------------------------|
| 59:50 🔂 🗙 ★ 🚇 Zapsané Zápis (standard) Zápis (vlastní)                                                                     | Kontrola Povolené předměty Evidenční list Nastavení  |
| Testovací prostředi - Testovací prostředi - Testovací prost     Data této databáze jsou obnovována každého 10. a 23. dne i | ředi<br>každého měsíce daly z produkčního prostředí. |
| 😑 Filtr:                                                                                                    |                                                      |
| Rok a semestr: 2013, zimní semestr 💌                                                                                       |                                                      |
| Fakulta 2012, letní semestr                                                                                                | Povolen zápis                                        |
| 1. lékařská fakul 2013, letní semestr                                                                                      | 24.06.2013 00:00:00 - 09.07.2013 23:59:00            |
| Lékařská fakulta v Plzni (LF Plzeň)                                                                                        | 03.06.2013 08:00:00 - 28.09.2013 23:59:00            |
| Fakulta sociálních věd (FSV)                                                                                               | 27.06.2013 00:00:00 - 31.12.2013 23:59:00            |

7. Předběžně zapsané předměty je možné vymazat na záložce "Zapsané" ikonou . Stejně je možné po zápisu mazat předměty na záložce "Povolené předměty".

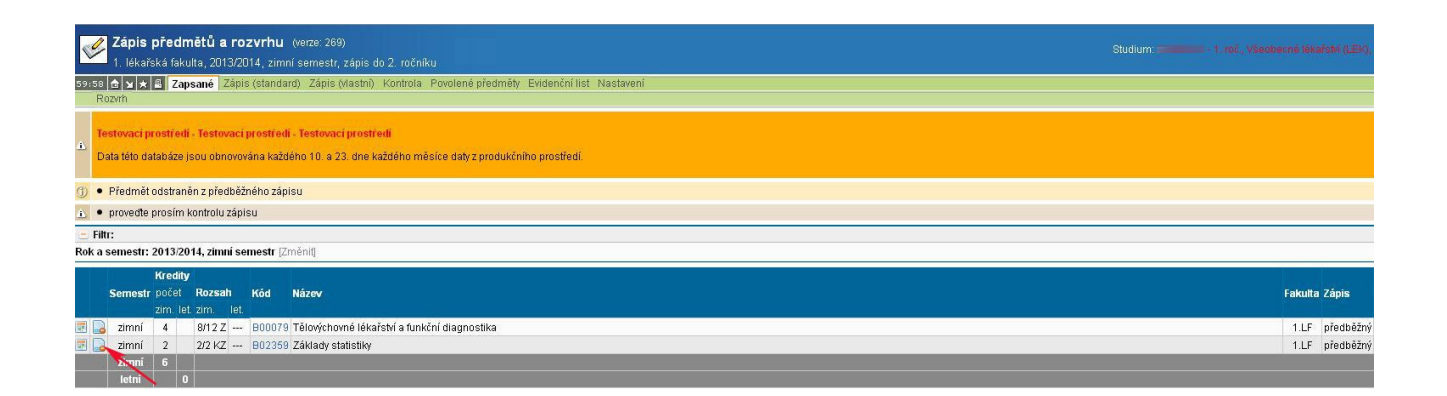

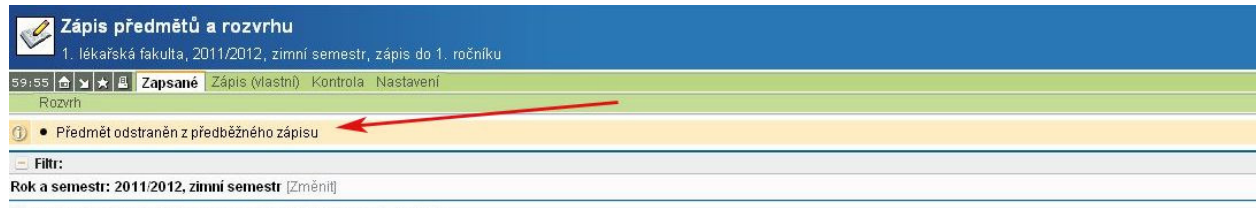

\* Ve vybraném akademickém roce nemáte žádné zapsané předměty